#### Использование КриптоПро CSP в Outlook 2002/2003

Особенностями использования почтовой программы Outlook 2002/2003 и сервера Exchange являются:

1. Криптопровайдер КриптоПро CSP поддерживает только формат S/MIME защищенных почтовых сообщений, и поэтому в настройках сервера Exchange должна стоять опция использования формата MIME и разрешения маршрутизации защищенных сообщений S/MIME.

2. Криптопровайдер КриптоПро CSP не поддерживает работу KMS сервера Exchange и хранения сертификатов открытых ключей в глобальной адресной книге. Поэтому для создания сертификатов открытых ключей должен использоваться внешний центр сертификации.

3. Для хранения сертификатов открытых ключей абонентов используйте локальную или общую (корпоративную) папку **Контакты**.

### Настройка Outlook 2002/2003

Выберите пункт меню Сервис, Параметры... и нажмите на закладку Безопасность. Нажмите кнопку Параметры.

| Установки S/MIME (mailte                                                                         | st@cryptopro.r                              | τu)                                       |         |
|--------------------------------------------------------------------------------------------------|---------------------------------------------|-------------------------------------------|---------|
| Формат сообщения:                                                                                | S/MIME                                      |                                           | 2       |
| <ul> <li>Настройка безопасност</li> <li>Настройка по умол</li> <li>Метки безопасности</li> </ul> | ги по умолчани<br>ичанию для все<br>Создать | ию для этого ф<br>ех сообщений<br>Удалить | ормата  |
| ертификаты и алгоритмы —                                                                         |                                             |                                           |         |
| Сертификат подписи:                                                                              | mailtest                                    |                                           | Выбрать |
| Алгоритм хеширования:                                                                            | , [                                         | *                                         |         |
| Сертификат шифрования:                                                                           | mailtest                                    |                                           | Выбрать |
| 21 A                                                                                             | 1                                           | -                                         |         |

Выберите личные сертификаты, соответствующие ключам подписи и шифрования, используя кнопку **Выбрать**. Отображаемый диалог позволяет пользователю указать свои личные сертификаты, которые будут использоваться при выборе личных ключей

пользователя для формирования электронной цифровой подписи и расшифрования входящих сообщений. Как уже было отмечено ранее, в диалоге выбора сертификата отображаются только сертификаты, имеющие совпадающий адрес электронной почты и

разрешенные для защиты электронной почты. Выберите пункт меню Сервис, Параметры... и нажмите на закладкуБезопасность. В отображаемом диалоге можно включить режимы Шифровать содержимое и вложения исходящих сообщений и

**Добавлять цифровую подпись к исходящим сообщениям** для того, чтобы шифрование и электронная цифровая подпись выполнялись автоматически для каждого сообщения.

Если эти режимы не включены, опции шифрования и подписи нужно будет включать для каждого отправляемого сообщения.

| and the second second                                                         |                                                                                                    |                                                                                                    |                                                                                                    |                                                                         |                                                                                    |                                                                  | ?                                        |
|-------------------------------------------------------------------------------|----------------------------------------------------------------------------------------------------|----------------------------------------------------------------------------------------------------|----------------------------------------------------------------------------------------------------|-------------------------------------------------------------------------|------------------------------------------------------------------------------------|------------------------------------------------------------------|------------------------------------------|
| Настройки                                                                     | на                                                                                                    | астройка поч                                                                                                  | нты                                                                                                | Сообщен                                                                 | ие                                                                                 | Орфо                                                             | ография                                  |
| Безопасн                                                                      | ость                                                                                                    | A                                                                                                    | lополнитель                                                                                        | но )                                                                    | Г                                                                                  | редстави                                                         | тели                                     |
| зопасность эл                                                                 | ектронной п<br>фровать сод<br>Бавлять циф<br>правлять по,<br>здомлять о п<br>лчанию:                             | очты<br>цержимое и в<br>ровую подпі<br>дписанные с<br>проверке без<br>/становки S/                            | вложения исх<br>ись к исходя<br>ообщения от<br>опасности в<br>/MIME (mailte                        | кодящих сос<br>щим сообще<br>пкрытым тек<br>сех подписа<br>st@cryptopre | бщений<br>ниям<br>стом<br>чных сооб<br>p.ru)                                       | цений S/M                                                        | IIME<br>раметры,,                        |
| зопасность со<br>Зоны б<br>содеря                                             | держимого<br>езопасности<br>кимого в соо                                                                         | і позволяют<br>бшениях НТГ                                                                                    | определить<br>ML. Выберит                                                                          | порядок заг<br>те зону безог                                            | іуска сцен.<br>Іасности Іг                                                         | ариев и ак<br>aternet Exr                                        | тивного                                  |
| зопасность со<br>Зоны б<br>содеря<br>Зона:                                    | держимого<br>іезопасности<br>кимого в соої                                                                       | і позволяют<br>бщениях НТГ<br>ниченные уз                                                                     | определить<br>МL. Выберит<br>лы                                                                    | порядок заг<br>е зону безог                                             | іуска сцен<br>іасности Іг<br>Наст                                                  | ариев и ак<br>nternet Exp<br>ройки зоні                          | стивного<br>plorer,<br>ы                 |
| зопасность со<br>Зоны б<br>содерх<br>Зона:<br>фровые удост<br>Дифро<br>обеспе | держимого<br>iesoпасности<br>кимого в соо<br>© Огра<br>товерения (с<br>вые удостов<br>чивают безо                | позволяют<br>бщениях НТГ<br>ниченные уз<br>ертификать<br>зерения или<br>опасность ва                          | определить<br>ML, Выберит<br>лы<br>()<br>сертификата<br>ших электро                                | порядок заг<br>е зону безог<br>э являются<br>онных транз                | пуска сцен<br>пасности Ir<br>Наст<br>документа<br>акций,                           | ариев и ак<br>hternet Exp<br>ройки зоні<br>іми, котор            | тивного<br>blorer,<br>ы                  |
| зопасность со<br>Зоны б<br>содер»<br>Зона:<br>фровые удост<br>Дифро<br>обеспе | держимого<br>iesoпасности<br>кимого в соо<br>бо огра<br>огра<br>огра<br>огра<br>огра<br>огра<br>огра<br>огра     | позволяют<br>бщениях НТМ<br>ниченные уз<br>ертификать<br>зерения или<br>опасность ва<br>от/экспорт у          | определить<br>ML. Выберит<br>лы<br>()<br>сертификаті<br>аших электро<br>достоверені                | порядок заг<br>е зону безог<br>э являются<br>онных транз                | асности Іг<br>Наст<br>Наст<br>документа<br>акций,                                  | ариев и ак<br>hternet Exp<br>ройки зоні<br>ми, котор<br>удостове | стивного<br>plorer,<br>ы<br>ые<br>рение, |
| зопасность со<br>Зоны б<br>содер»<br>Зона:<br>фровые удост<br>Цифро<br>обеспе | держимого<br>iesoпасности<br>кимого в соо<br>© Огра<br>огра<br>огра<br>огра<br>огра<br>огра<br>огра<br>огра<br>о | позволяют<br>бщениях НТГ<br>ниченные уз<br>ертификать<br>верения или<br>опасность ва<br>от/экспорт у<br>Опубл | определить<br>ML, Выберит<br>лы<br>i)<br>сертификати<br>ших электро<br>достоверени<br>иковать в гл | порядок заг<br>те зону безо<br>э являются<br>онных транз<br>ий          | пуска сцен<br>пасности Ir<br>Наст<br>документа<br>акций.<br>Получить<br>писке адре | ариев и ак<br>hternet Exp<br>ройки зон<br>ми, котор<br>удостове  | стивного<br>blorer,<br>ы<br>ые<br>фение  |

В этом же диалоге дополнительно можно установить опцию **Отправлять подписанные сообщения открытым текстом.** При включенном режиме подпись формируется в виде одного отдельного вложения для всех вложений.

Если режим выключен - сообщения и все вложения будут объединены в единое вложение с включенной в него цифровой подписью.

### Отправка подписанных сообщений

Для создания и отправки подписанного сообщения нажмите кнопку **Создать** или выберите пункт меню **Файл, Создать, Сообщение.** 

Выберите получателя сообщения (поле **Кому**) и введите тему сообщения. Если письмо будет содержать некоторые файлы, добавьте их в письмо, используя кнопку **Вложить**.

Для отправки сообщения в подписанном виде нажмите кнопку, затем кнопку **Параметры безопасности**, и в отображаемом диалоге установите флаг **Добавить в сообщение цифровую подпись.** 

| Пара     | аметры сообщения                                                                                                    |                                                                                     |                                          |                                    | ? 🗵        |
|----------|----------------------------------------------------------------------------------------------------|-------------------------------------------------------------------------------------|------------------------------------------|------------------------------------|------------|
| Нас<br>Г | тройка сообщения<br>Важность: Обычная<br>Пометка: Обычное<br>аметры голосования и отсле                                                                        | Безопас<br>Безопас<br>С<br>С<br>С<br>С<br>С<br>С<br>С<br>С<br>С<br>С<br>С<br>С<br>С | ность<br>Изменение паран<br>Параметры бе | четров безопасности<br>эзопасности | сообщения. |
| Пар 🕎    | Свойства безопасност<br>Шифровать содержимо<br>Абавить в сообщение<br>Не шифровать под<br>Уведомить о пров<br>Параметры безопасности<br>Настройка безопасности | и<br>е и вложения сооб<br>цифровую подпис<br>пись сообщения<br>ерке безопасности    | щений<br>ь<br>этого сообщения            |                                    |            |
| ĸ        | <Авто> Метка безопасности Модуль политики: Классификация: Метка: конфиденциальности:                                                                           | <het></het>                                                                         | Изменит                                  | настроить                          | Закрыть    |
|          |                                                                                                    |                                                                                     | ок                                       | Отмена й                           | 1 1 1      |

После того, как сообщение подготовлено к отправке, нажмите кнопку Отправить.

| 😼 test - Coo        | бщение - Microsof               | t Word          |        |                 |                              |            |         |
|---------------------|---------------------------------|-----------------|--------|-----------------|------------------------------|------------|---------|
|                     | ка <u>В</u> ид Вст <u>а</u> вка | Фор <u>м</u> ат | Сервис | <u>Т</u> аблица | <u>О</u> кно <u>С</u> правка |            | ×       |
| 1 🖻 🖨 📓             | 8860.7                          | Pa 🛍            | × -    | 🍓 🗔 🛛 1         | 00% 🔸 📿 🌺 Ari                | al         | • »     |
| 📃 Отправит <u>і</u> | 2 Учетные записи 🕶              | 0 • 0           | 0 🕵    | 1 + 4           | Параметры                    | + HTML     | -       |
| 📴 Кому              | somebody                        |                 |        |                 | a ili a mana data sa ta      |            |         |
| 📴 Копия             | 1                               |                 |        |                 |                              |            |         |
| тема:               | test                            |                 |        |                 |                              |            |         |
| something           |                                 |                 |        |                 |                              |            | -       |
|                     |                                 |                 |        |                 |                              |            | _<br>   |
| Стр. Р              | азд                             | Ha              | CT     | Кол             | ЗАП ИСПР ВДЛ                 | ЗАМ англий | іский 💋 |

Если сертификат, с помощью которого подписано сообщение, был отозван, то появится следующее предупреждение, а само сообщение не будет отправлено.

| Недол | устимый сертификат                                     |                                    |         |
|-------|--------------------------------------------------------|------------------------------------|---------|
| 1     | Недопустимый сертификат не подписать или зашифровать ( | е позволил Microsoft<br>сообщение. | Outlook |
|       |                                                        | ОК                                 | Справка |

# Получение сертификата открытого ключа абонента для шифрования сообщений

Для шифрования сообщений в адрес других пользователей необходимо предварительно произвести обмен сертификатами. Для этого обычно достаточно переслать подписанное сообщение в адрес требуемого абонента (сообщение посылается вместе с сертификатом отправителя). После получения сообщения и проверки электронной цифровой подписи производится автоматическое добавление адреса отправителя и его сертификата в адресную книгу.

Для контроля добавления выполните следующие действия. Откройте полученное подписанное письмо. Установите курсор на адрес отправителя и, нажав правую кнопку мыши, выберите пункт **Добавить к контактам.** В отображаемом диалоге нажмите на закладку **Сертификаты** и убедитесь в наличии сертификата отправителя.

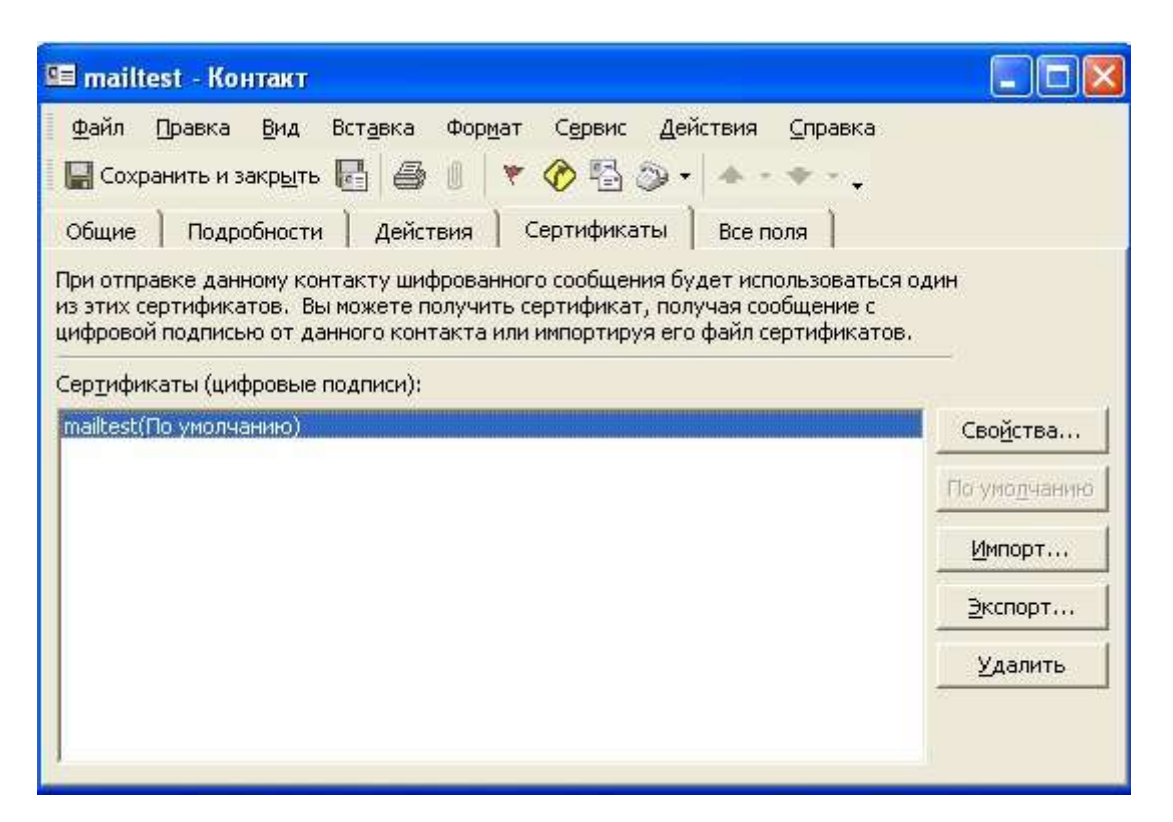

После этого нажмите на кнопку **Сохранить и закрыть.** Если абонент с таким адресом уже существует, программа предложит либо **добавить данный контакт как новый**, либо **обновить существующий контакт.** Выберите пункт обновить существующий контакт. При этом в существующий контакт будет добавлен полученный сертификат. Если контакт до этого содержал сертификат, новый сертификат станет использоваться по умолчанию.

## Отправка шифрованных сообщений

Для создания и отправки шифрованного сообщения нажмите кнопку **Создать** или выберите пункт меню **Файл**, **Создать**, **Сообщение**.

Выберите получателя сообщения (поле **Кому**) и введите тему сообщения. Если письмо будет содержать некоторые файлы, добавьте их в письмо, используя кнопку **Вложить**. Для отправки сообщения в зашифрованном виде нажмите кнопку , затем кнопку **Параметры безопасности**, и в отображаемом диалоге установите флаг **Шифровать содержимое и вложения сообщений**. После того, как сообщение подготовлено к отправке, нажмите кнопку**Отправить**. При попытке зашифровать письмо на открытом ключе владельца отозванного сертификата возникнет та же ситуация, что и при отправке сообщения, подписанного с помощью отозванного сертификата.

### Проверка сертификата на отзыв

Для контроля проверки сертификатов на отзыв выполните следующие действия.

Откройте полученное подписанное письмо. Нажмите кнопку – признак подписанного сообщения. Если сертификат действительный и не был отозван, то откроется окно, подобное этому:

| Свойства безопасности сообщения 🛛 🛛                                                                                  |
|----------------------------------------------------------------------------------------------------|
| Prema: test                                                                                                    |
| Сообщения могут содержать шифрование и слои цифровых подписей.<br>Каждый слой допускает наличие нескольких подписей. |
| ✓ Тема: test<br>✓ Уровень цифровых подписей                                                                          |
| 🦾 🗸 Подписано: zhenya@cryptopro.ru                                                                                   |
|                                                                                                    |
|                                                                                                    |
|                                                                                                    |
|                                                                                                    |
| Описание:                                                                                                    |
| ОК: подписанное сообщение.                                                                                           |
| 🔽 Всегда предупреждать об ошибках защищенной почты.                                                                  |
| Изменить доверие, Подробности Закрыть                                                                                |

Следующее предупреждение означает, что СОС не установлен либо срок его действия истек. Обновите СОС, хранящийся в локальном справочнике сертификатов, с использованием доступных средств.

| Свойства безопасности с                                        | ообщения                                   | ? 🛛                       |
|----------------------------------------------------------------|--------------------------------------------|---------------------------|
| Tema: RE: 1ef                                                  |                                            | 1                         |
| Каждый слой допускает налич                                    | ифрование и слои ци<br>ние нескольких подп | юровых подписеи.<br>исей. |
| 🗸 Тема: RE: 1ef                                                |                                            |                           |
| 🖉 🗸 Уровень цифровых под                                       | дписей                                     |                           |
| — 🔼 Подписано: mailtest                                        | t@cryptopro.ru                             |                           |
|                                                                |                                            |                           |
|                                                                |                                            |                           |
|                                                                |                                            |                           |
|                                                                |                                            |                           |
|                                                                |                                            |                           |
|                                                                |                                            |                           |
| Описание:                                                      |                                            |                           |
| является сертификат недо<br>истек.                             | оступным, либо срок                        | его деиствия              |
| подписано mailtest@cryptopro.<br>2001/ГОСТ Р 34.11-94 в 16:52: | ru с помощью ГОСТ Р<br>22 19.03.2007,      | <sup>2</sup> 34.10-       |
| 🔽 Всегда предупреждать об о                                    | ршибках защищенной                         | й почты.                  |
| Internet to a second second                                    | 1                                          |                           |
| Изменить доверие                                               | Подробности                                | Закрыть                   |

Если же СОС обновлен, то при открытии письма, подписанного отозванным сертификатом, появится следующее предупреждение:

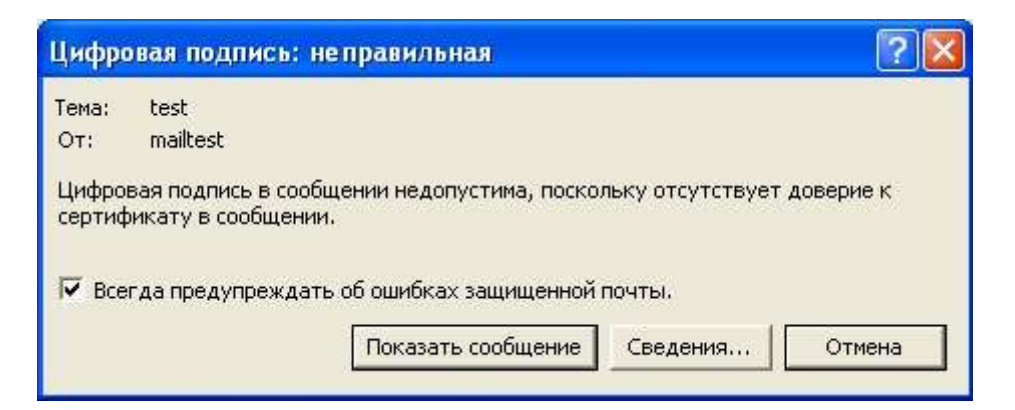

Нажмите кнопку Сведения для просмотра сведений о сертификате:

| Своиства безопасности с                                                                                                    | сообщения                                                                                   | ? ×                                           |
|----------------------------------------------------------------------------------------------------|---------------------------------------------------------------------------------------------|-----------------------------------------------|
| Tema: test     Cooбщения могут содержать I     Каждый слой допускает нали                                                              | шифрование и слои циф<br>уче нескольких подпи                                               | фровых подписей.<br>сей.                      |
| О Тема: test<br>О Уровень цифровых по<br>О Подписано: mailtes                                                                          | идписей<br>st@cryptopro.ru                                                                  |                                               |
|                                                                                                    |                                                                                             |                                               |
|                                                                                                    |                                                                                             |                                               |
|                                                                                                    |                                                                                             |                                               |
| Описание:                                                                                                    |                                                                                             |                                               |
| Описание:<br>Ошибка:<br>•Использованный для созд<br>находится в допустимом                                                             | ания данной подписи о<br>списке отмененных сер                                              | сертификат                                    |
| Описание:<br>Ошибка:<br>•Использованный для созд<br>находится в допустимом<br>по вписано mailtest@cryptopro<br>Всегда предупреждать об | ания данной подписи о<br>списке отмененных сер<br>им с помошью БОСТ Р<br>ошибках защищенной | сертификат<br>ітификатов.<br>за то.<br>почты. |